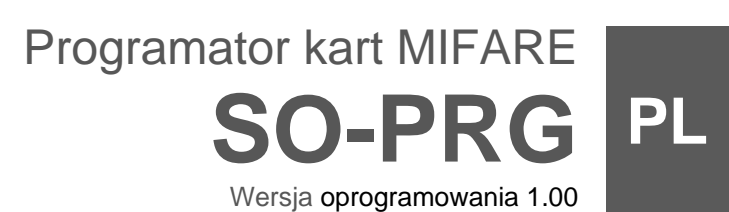

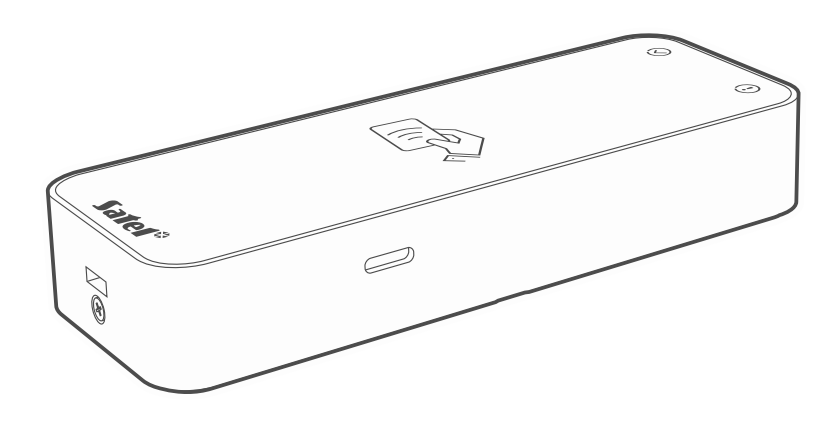

CE

so-prg\_pl 11/23

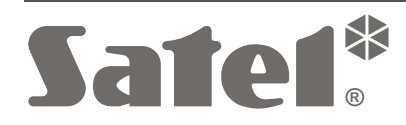

SATEL sp. z o.o. • ul. Budowlanych 66 • 80-298 Gdańsk • POLSKA tel. 58 320 94 00 • serwis 58 320 94 30 • dz. techn. 58 320 94 20 **www.satel.pl** 

## WAŻNE

Wprowadzanie w urządzeniu jakichkolwiek modyfikacji, które nie są autoryzowane przez producenta, lub dokonywanie samodzielnych napraw skutkuje utratą uprawnień wynikających z gwarancji.

Firma SATEL stawia sobie za cel nieustanne podnoszenie jakości swoich produktów, co może skutkować zmianami w ich specyfikacji technicznej i oprogramowaniu. Aktualna informacja o wprowadzanych zmianach znajduje się na naszej stronie internetowej. Proszę nas odwiedzić: https://support.satel.pl

#### Deklaracja zgodności jest dostępna pod adresem www.satel.pl/ce

W instrukcji mogą wystąpić następujące symbole:

- *i* uwaga;
  - uwaga krytyczna.

## SPIS TREŚCI

| 1.      | Właściwości                                 | 2  |
|---------|---------------------------------------------|----|
| 2.      | Opis                                        | 2  |
| 3.      | Podłączenie do komputera                    | 3  |
| 4.<br>4 | Program CR SOFT                             | 3  |
|         | 4.1.1 Ustawienie hasła administratora       | 3  |
|         | 4.1.2 Zmiana hasła                          | 4  |
|         | 4.1.3 Zmiana języka programu                | 4  |
| 4       | .2 Okno programu                            | 5  |
|         | 4.2.1 Okno programu z listą projektów       | 5  |
|         | 4.2.2 Okno programu po otwarciu projektu    | 6  |
|         | 4.2.3 Pasek menu                            | 7  |
|         | 4.2.4 Menu                                  | 8  |
|         | 4.2.5 Okno komunikatów                      | 8  |
| 4       | .3 Programowanie kart użytkownika w skrócie | 9  |
| 4       | .4 Uzytkowanie programu                     | 9  |
|         | 4.4.1 Utworzenie projektu                   | 9  |
|         | 4.4.2 Importowanie projektu                 | 10 |
|         | 4.4.3 Usunięcie projektu                    | 11 |
|         | 4.4.4 Nawiązanie połączenia z programatorem | 11 |
|         | 4.4.5 Floglallowalle uslawieli kart         | 12 |
|         | 4.4.0 Zaiząuzanie kaltanii                  | 21 |
|         | 4.4.7 Dodanie uzytkownika projektu          | 21 |
|         | 4.4.9 Eksportowanie projektu                | 22 |
| 5.      | Praca w trybie klawiatury HID               | 23 |
| 6.      | Aktualizacja oprogramowania                 | 23 |
| 7.      | Dane techniczne                             | 23 |

Programator SO-PRG służy do programowania kart  $MIFARE_{\odot}$  (wymagany jest program CR SOFT). Umożliwia też odczyt numerów zaprogramowanych kart i wpisywanie tych numerów w dowolnym programie (tryb klawiatury HID).

## 1. Właściwości

- Obsługa kart MIFARE<sub>®</sub>:
  - Ultralight,
  - Classic,
  - DESFire (EV1 / EV2 / EV3).
- Port USB 2.0 (gniazdo Micro-B).
- Zasilanie z portu USB komputera.
- Wskaźniki LED.
- Obudowa przystosowana do pracy na biurku.

## 2. Opis

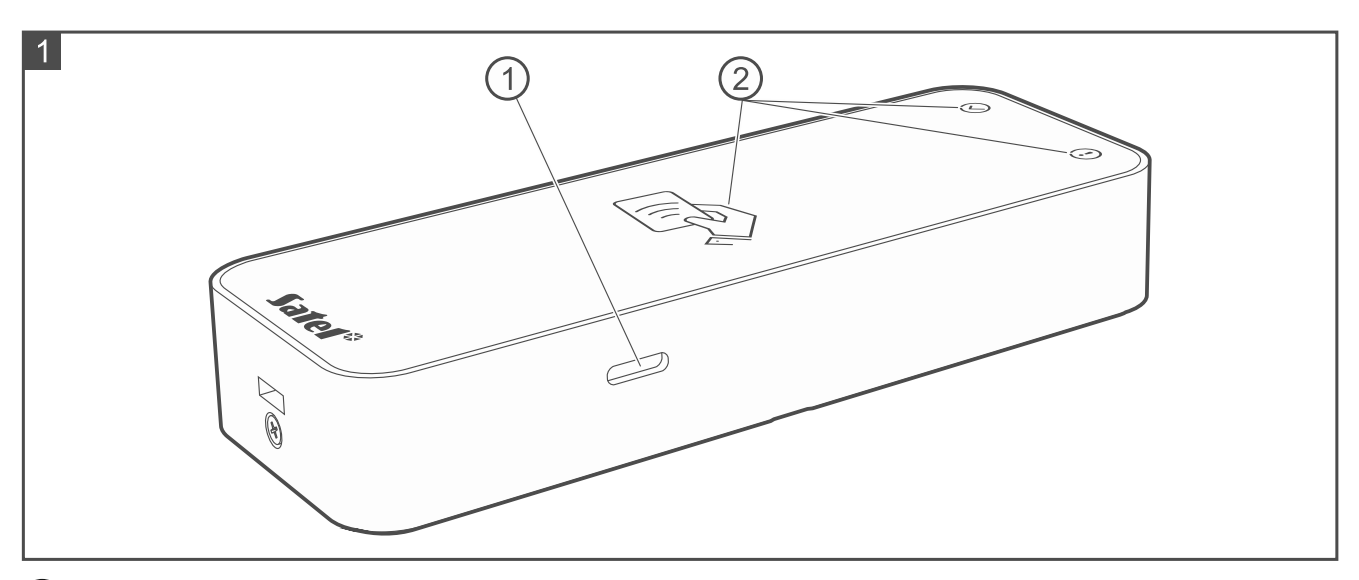

1 gniazdo USB Micro-B.

2) wskaźniki LED (patrz tabela niżej).

| Wskaźnik   | Kolor   | Opis                                                                                                    |
|------------|---------|----------------------------------------------------------------------------------------------------|
| $\bigcirc$ | zielony | świeci – poprawne połączenie z komputerem                                                                                                    |
| (!)        | żółty   | <b>świeci</b> – niepoprawne połączenie z komputerem (kabel USB nie obsługuje przesyłania danych)                                                                                |
|            | biały   | <ul> <li>świeci – zasilanie obecne</li> <li>miga – programator oczekuje na zbliżenie karty<br/>(programowanie lub czyszczenie kart przy użyciu<br/>programu CR SOFT)</li> </ul> |

1

1

## 3. Podłączenie do komputera

Połącz port USB programatora z portem USB komputera. Użyj kabla USB, który obsługuje przesyłanie danych. System operacyjny Windows automatycznie wykryje urządzenie i zainstaluje odpowiednie sterowniki. Po zainstalowaniu sterowników, w komputerze dostępne będą wirtualny port szeregowy COM i klawiatura zgodna z HID.

Przez kilka sekund po podłączeniu do komputera migają wszystkie wskaźniki LED programatora, sygnalizując rozruch.

Klawiatura zgodna z HID jest niedostępna, gdy programator jest połączony z programem CR SOFT.

# 4. Program CR SOFT

Do programowania kart MIFARE wymagany jest program CR SOFT. Program służy również do programowania ustawień urządzeń kontroli dostępu z czytnikiem MIFARE (CR-MF5 i CR-MF-3). Możesz go pobrać ze strony www.satel.pl.

## 4.1 Rozpoczęcie pracy

## 4.1.1 Ustawienie hasła administratora

Po pierwszym uruchomieniu programu wyświetlone zostanie okno "USTAW HASŁO". Należy w nim ustawić hasło administratora. Administrator ma dostęp do wszystkich projektów tworzonych w programie.

Jeżeli nie ustawisz hasła, program będzie wyświetlał okno "USTAW HASŁO" przy każdym uruchomieniu. Brak hasła administratora oznacza, że projekty i zawarte w nich informacje nie są chronione przed osobami nieuprawnionymi.

| USTAW HASŁO     |       |
|-----------------|-------|
| Nowe hasło      | 0./1/ |
| Potwierdź hasło | 0/10  |
|                 | USTAW |

- 1. W polu "Nowe hasło" wpisz hasło (od 1 do 16 cyfr, liter lub znaków specjalnych).
- 2. W polu "Potwierdź hasło" wpisz to samo hasło.
- 3. Kliknij "Ustaw". Okno "USTAW HASŁO" zostanie zamknięte. Komunikat potwierdzi ustawienie hasła. Uzyskasz dostęp do okna programu (patrz "Okno programu z listą projektów" s. 5).
- *i* Po kolejnym uruchomieniu programu będziesz musiał się zalogować, aby uzyskać dostęp do okna programu.

| 4                         | SO-PRG                              |         |              |   | SATE |
|---------------------------|-------------------------------------|---------|--------------|---|------|
| 4.1.2 Zmiana ł            | hasła                               |         |              |   |      |
| 1. Kliknij <sup>:</sup> r | na pasku menu. Wyświetlone zostanie | e menu. |              |   |      |
|                           |                                     |         | -            | ٥ | ×    |
|                           |                                     |         |              |   | :    |
| _ ::                      | Q                                   | Z.      | KONFIGURACJA |   |      |
|                           |                                     | 2       | ZMIEŃ HASŁO  |   |      |
|                           |                                     | ĩ       | O PROGRAMIE  |   |      |

2. Kliknij "ZMIEŃ HASŁO". Wyświetlone zostanie okno "ZMIEŃ HASŁO".

| ZMIEŃ HASŁO     |                    |  |
|-----------------|--------------------|--|
| Stare hasło     | <b>₩</b><br>0 / 16 |  |
| Nowe hasło      | <u>©</u>           |  |
| Potwierdź hasło | 0/16               |  |
|                 | USTAW              |  |

- 3. W polu "Stare hasło" wprowadź aktualne hasło.
- 4. W polu "Nowe hasło" wprowadź nowe hasło (od 1 do 16 cyfr, liter lub znaków specjalnych).
- 5. W polu "Potwierdź hasło" wprowadź ponownie nowe hasło.
- 6. Kliknij "Ustaw". Okno "ZMIEŃ HASŁO" zostanie zamknięte. Komunikat potwierdzi zmianę hasła.

## 4.1.3 Zmiana języka programu

na pasku menu. Wyświetlone zostanie menu. 1. Kliknij

2. Kliknij "KONFIGURACJA". Wyświetlone zostanie okno "Konfiguracja".

| Konfiguracja                                 |                      |
|----------------------------------------------|----------------------|
| Ścieżka danych<br>C:\Users\ \AppData\Roamino | j\Satel\CR-SOFT\data |
| Język programu<br>polski                     |                      |
| Pozwól na duplikaty kart                     |                      |
|                                              |                      |

- 3. Kliknij pole "Język programu". Wyświetlona zostanie lista języków.
- 4. Kliknij język, który ma być używany.
- 5. "Kliknij "ZAPISZ". Okno "KONFIGURACJA" zostanie zamknięte.

## 4.2 Okno programu

#### 4.2.1 Okno programu z listą projektów

Po zalogowaniu, w oknie programu wyświetlana jest lista projektów.

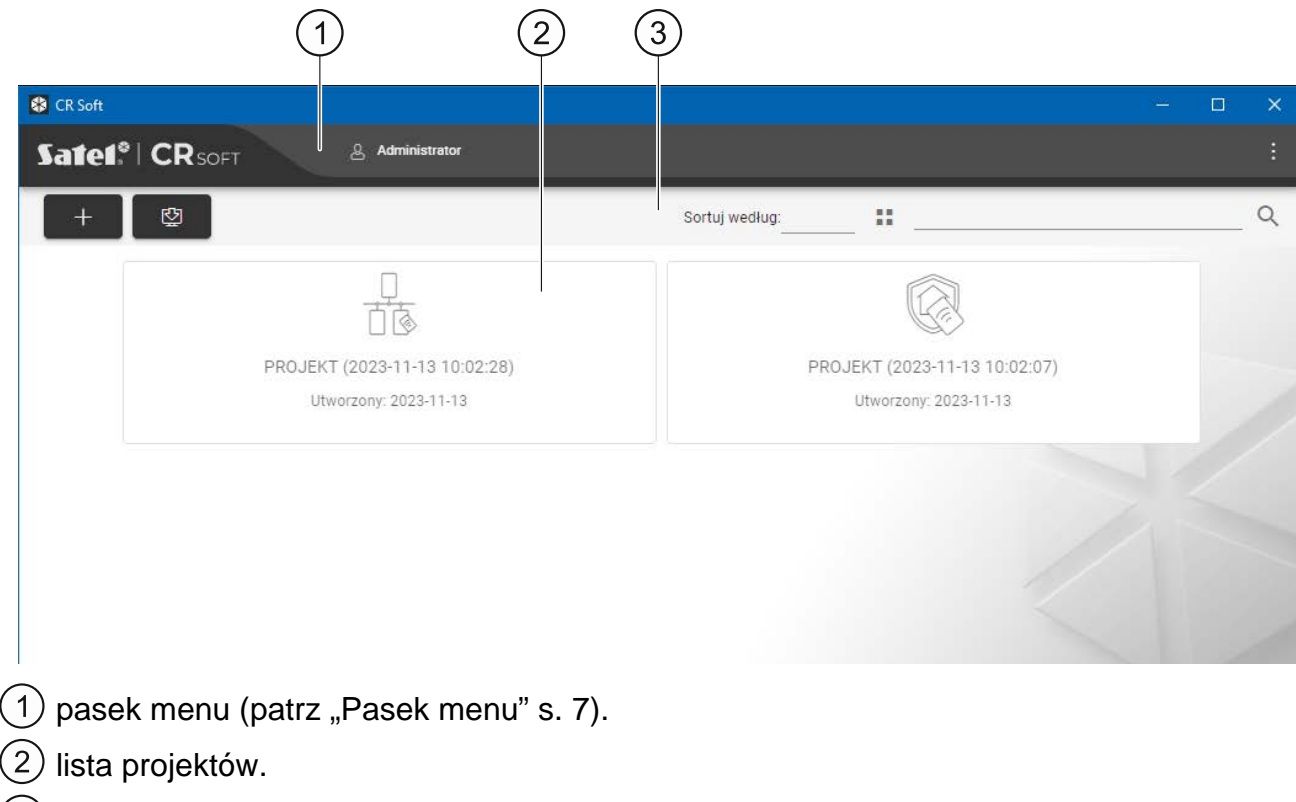

3) pasek narzędzi dla listy projektów.

## Lista projektów

Na liście wyświetlane są projekty, do których masz dostęp. Kliknij na projekt, aby go otworzyć.

## Pasek narzędzi dla listy projektów

Na pasku narzędzi wyświetlane są przyciski i funkcje dotyczące projektów.

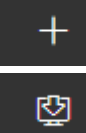

- kliknij, aby utworzyć nowy projekt (patrz "Utworzenie projektu" s. 9).

- kliknij, aby zaimportować projekt (patrz "Importowanie projektu" s. 10).
- **Sortuj według** możesz wybrać sposób sortowania projektów na liście (według nazwy lub według daty utworzenia).
- \*\*

- kliknij, aby zmienić tryb wyświetlania listy projektów na tabelę.

- ∷≣
- kliknij, aby zmienić tryb wyświetlania listy projektów na kafelki.
- **Filtr** wprowadź ciąg znaków i kliknij , aby wyświetlić projekty, które zawierają ten ciąg znaków w nazwie lub w innych ustawieniach wyświetlanych w zakładce "PROJEKT".

## 4.2.2 Okno programu po otwarciu projektu

| 1 2                                       | 3                                            | 4                                     |
|-------------------------------------------|----------------------------------------------|---------------------------------------|
| 😵 CR \$oft: PROJEKT (2023-11-13 10:02:07) |                                              | ×                                     |
| Satet <sup>*</sup> CR <sub>SOFT</sub>     | 은 Administrator                              | -Со- сом 산 🏠 🗄                        |
| PROJEKT 🕺                                 | Nazwa projektu                               |                                       |
| SYSTEM V                                  | PROJEKT (2023-11-13 10:02:07)                |                                       |
| C URZĄDZENIA                              | Typ projektu<br>System on-line: INTEGRA/ACCO |                                       |
| KARTY KARTY                               |                                              |                                       |
|                                           | Właściciel                                   | Utworzony przez                       |
|                                           | Adres                                        | Utworzony<br>2023-11-13 10:02:07      |
|                                           |                                              | Zaktualizowany<br>2023-11-13 10:02:07 |
|                                           |                                              | Zsynchronizowany                      |
|                                           | Telefon kontaktowy / E-mail                  | -                                     |
|                                           | Notatki                                      |                                       |
|                                           |                                              |                                       |
|                                           | USTAWIENIA FABRYCZNE                         |                                       |

- 1) zakładki.
- 2) pasek tytułu.
- 3) pasek menu (patrz "Pasek menu" s. 7).
- 4) ustawienia dostępne w zakładce.

6

## Zakładki

Kliknij zakładkę, aby wyświetlić ustawienia dostępne w zakładce.

**PROJEKT** – informacje o projekcie.

**SYSTEM** – ustawienia systemowe:

INTERFEJSY – ustawienia interfejsów komunikacyjnych.

USTAWIENIA TOKENÓW – ustawienia kart MIFARE.

URZĄDZENIA – lista urządzeń kontroli dostępu w projekcie i ich ustawienia.

KARTY – lista kart MIFARE w projekcie.

**UŻYTKOWNICY** – lista użytkowników w projekcie i ich ustawienia. Zakładka dostępna tylko w projekcie typu "System autonomiczny".

i

Po nawiązaniu połączenia z programatorem dostępne są tylko zakładki "PROJEKT", "USTAWIENIA TOKENÓW", "KARTY" i "UŻYTKOWNICY".

- 🤻 kliknij, aby włączyć autoukrywanie opisów zakładek.
- I kliknij, aby wyłączyć autoukrywanie opisów zakładek.

## Pasek tytułu

Na pasku tytułu wyświetlana jest nazwa otwartego projektu.

## 4.2.3 Pasek menu

Na pasku menu wyświetlane są przyciski i informacje. Wygląd paska menu zależy od rozmiaru okna programu, treści wyświetlanych w oknie programu itd.

- kliknij, aby wyświetlić zakładki. Przycisk wyświetlany, gdy ze względu na rozmiar okna zakładki nie są wyświetlane.

8

- kliknij, aby się wylogować. Obok przycisku wyświetlana jest nazwa zalogowanego użytkownika.

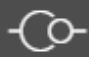

kliknij, aby nawiązać połączenie z urządzeniami kontroli dostępu / programatorem.
 Przycisk wyświetlany, gdy otwarty jest projekt i program nie jest połączony z urządzeniami kontroli dostępu / programatorem.

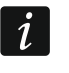

Jeżeli nie wybrałeś wcześniej portu COM, który ma być używany do komunikacji, po kliknięciu wyświetlone zostanie okno "Połączenie".

- kliknij, aby zakończyć połączenie z urządzeniami kontroli dostępu / programatorem. Przycisk wyświetlany, gdy otwarty jest projekt i program jest połączony z urządzeniami kontroli dostępu / programatorem. Z lewej strony przycisku wyświetlana jest informacja, czy program jest połączony z urządzeniami kontroli dostępu, czy z programatorem.

<u>сом</u>...

- kliknij, aby wybrać port COM, który ma być używany do komunikacji z urządzeniami kontroli dostępu / programatorem. Po wybraniu portu COM, zamiast trzech kropek wyświetlany jest numer portu. Port COM możesz wybrać również w oknie "Połączenie". Przycisk wyświetlany, gdy otwarty jest projekt.

- kliknij, aby odczytać dane z urządzeń kontroli dostępu. Przycisk wyświetlany, gdy otwarty jest projekt i program jest połączony z urządzeniami kontroli dostępu.

- kliknij, aby zapisać dane do urządzeń kontroli dostępu lub programatora. Przycisk wyświetlany, gdy otwarty jest projekt i program jest połączony z urządzeniami kontroli dostępu / programatorem.

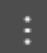

- kliknij, aby wyświetlić menu.

#### 4.2.4 Menu

|   |     |        | —        | ð       | × |
|---|-----|--------|----------|---------|---|
| - | 6   | сом    |          | Ŷ       | : |
|   | ŕ   | OTWÓR  | RZ       |         |   |
|   | Ċ   | ZAPISZ | :        |         |   |
|   | Ŷ   | EKSPO  | RTUJ     |         |   |
|   | ·©- | POŁĄC  | ZENIE    |         |   |
|   | Z.  | KONFIG | GURACJA  |         |   |
|   | 8   | ZMIEŃ  | HASŁ0    |         |   |
|   | ß   | UŻYTK  | OWNICY P | ROJEKTU |   |
|   | i   | O PROG | GRAMIE   |         |   |

W menu dostępne są następujące polecenia:

**OTWÓRZ** – kliknij, aby zamknąć projekt i wrócić do listy projektów.

ZAPISZ – kliknij, aby zapisać zmiany w projekcie (patrz "Zapisanie zmian w projekcie" s. 22).

**EKSPORTUJ** – kliknij, aby wyeksportować projekt (patrz "Eksportowanie projektu" s. 22).

**POŁĄCZENIE** – kliknij, aby otworzyć okno "Połączenie".

KONFIGURACJA – kliknij, aby otworzyć okno "Konfiguracja".

ZMIEŃ HASŁO – kliknij, aby zmienić hasło (patrz "Zmiana hasła" s. 4).

UŻYTKOWNICY PROJEKTU – kliknij, aby otworzyć okno "UŻYTKOWNICY PROJEKTU".

O PROGRAMIE – kliknij, aby otworzyć okno z informacjami o programie.

Gdy wyświetlana jest lista projektów, w menu dostępne są tylko polecenia "KONFIGURACJA", "ZMIEŃ HASŁO" i "O PROGRAMIE".

## 4.2.5 Okno komunikatów

1

Okno komunikatów jest wyświetlane na dole okna programu. Informuje użytkownika o operacjach wykonywanych przez program.

- kliknij, aby przejść do ustawień okna komunikatów.

- kliknij, aby zamknąć okno komunikatów.

#### Ustawienia okna komunikatów

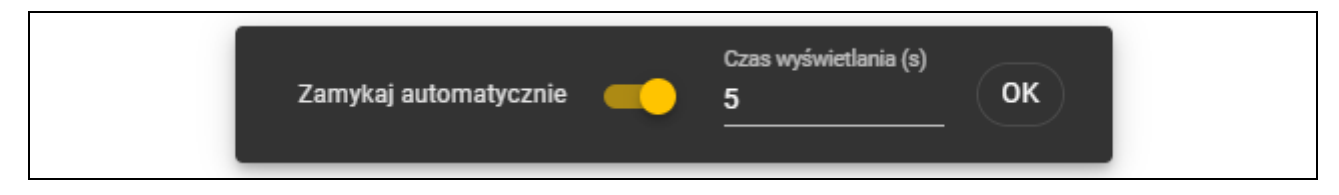

Zamykaj automatycznie – jeżeli opcja jest włączona, okno komunikatów jest zamykane automatycznie.

- **Czas wyświetlania (s)** czas, po którym okno komunikatów jest zamykane, gdy włączona jest opcja *Zamykaj automatycznie*.
- OK kliknij, aby zamknąć okno ustawień komunikatów.

## 4.3 Programowanie kart użytkownika w skrócie

Ze względów bezpieczeństwa zaleca się używanie kart typu DESFire.

- 1. Utwórz nowy projekt (s. 9) lub otwórz istniejący projekt.
- 2. Nawiąż połączenie między programem i programatorem (s. 11).
- 3. Zaprogramuj ustawienia kart (s. 12).
- 4. Dodaj karty do projektu i je zaprogramuj (s. 17).
- 5. Zapisz projekt (s. 22).

## 4.4 Użytkowanie programu

#### 4.4.1 Utworzenie projektu

Funkcja dostępna, gdy wyświetlana jest lista projektów.

- 1. Kliknij \_\_\_\_\_. Wyświetlone zostanie menu z dostępnymi typami projektu:
  - **System on-line** system, w którym urządzenie kontroli dostępu jest podłączone do innego urządzenia (np. do kontrolera lub centrali), które decyduje o przyznaniu dostępu. Możesz wybrać:
    - **INTEGRA/ACCO** urządzenia kontroli dostępu i karty będą używane w systemie firmy SATEL: systemie alarmowym INTEGRA lub systemie kontroli dostępu ACCO.
    - **Inny** urządzenia kontroli dostępu i karty będą używane w systemie innego producenta.
  - **System autonomiczny** system, w którym urządzenie kontroli dostępu samodzielnie decyduje o przyznaniu dostępu do pojedynczego przejścia (pracuje jako autonomiczny moduł kontroli przejścia).

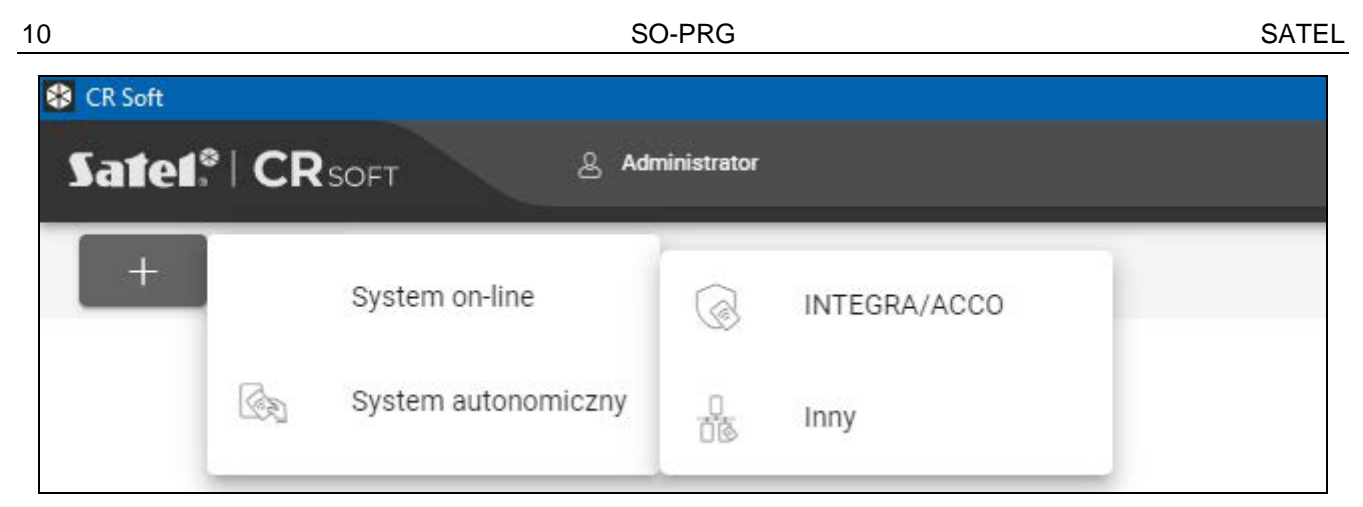

2. Kliknij na typ projektu, który chcesz utworzyć. Wyświetlone zostanie okno "Wprowadź klucz główny projektu (OSDP)".

| Wprowadź klucz główny projektu (OSD | P)             |
|-------------------------------------|----------------|
| Klucz główny                        | • <del>•</del> |
| USTA                                | W ANULUJ       |

3. Wprowadź klucz główny (32 znaki szesnastkowe) lub kliknij 💝, aby wygenerować losowy klucz główny.

| Wprowadź klucz główny projektu (OSDP)                           |                |
|-----------------------------------------------------------------|----------------|
| Klucz główny<br>F7:04:2A:E1:F5:1A:1D:7E:44:14:2C:9C:06:0B:D0:5B | 0 <del>,</del> |
| USTAW                                                           | ANULUJ         |

4. Kliknij "USTAW". Okno "Wprowadź klucz główny projektu (OSDP)" zostanie zamknięte. Wyświetlona zostanie zakładka "PROJEKT" nowoutworzonego projektu.

#### 4.4.2 Importowanie projektu

Funkcja dostępna, gdy wyświetlana jest lista projektów.

| SATEL      |                       | SO-PRG                   |        | 11 |
|------------|-----------------------|--------------------------|--------|----|
| 1. Kliknij | . Wyświetlone zostani | e okno "Importuj projekt | "<br>• |    |
|            | Importuj projekt      |                          |        |    |
|            | Ścieżka               |                          | D      |    |
|            | Hasło                 |                          | Ø      |    |
|            |                       | IMPORTUJ                 | ANULUJ |    |

- 2. W polu "Ścieżka" wprowadź ścieżkę dostępu do pliku lub kliknij D, aby wskazać lokalizację pliku w oknie systemowym.
- 3. W polu "Hasło" wprowadź hasło, którym zabezpieczony jest importowany plik.
- 4. Kliknij "IMPORTUJ". Zaimportowany projekt zostanie wyświetlony na liście projektów.

## 4.4.3 Usunięcie projektu

Funkcja dostępna, gdy wyświetlana jest lista projektów.

- 1. Najedź myszką na projekt. Wyświetlony zostanie przycisk 🔟.
- 2. Kliknij 🔟. Wyświetlone zostanie okno potwierdzenia usunięcia.
- 3. Kliknij "OK". Komunikat potwierdzi usunięcie projektu.

## 4.4.4 Nawiązanie połączenia z programatorem

Funkcja dostępna po otwarciu projektu.

1. Kliknij na pasku menu. Wyświetlone zostanie menu.

2. Kliknij "POŁĄCZENIE". Wyświetlone zostanie okno "Połączenie".

|   | Zaktualizowany                          |                      |        |
|---|-----------------------------------------|----------------------|--------|
| F | Połączenie                              |                      | :29:16 |
|   | Magistrala urządzeń kontroli<br>dostępu | Programatory kart    | /any   |
|   |                                         |                      |        |
|   | COM3 USB Serial Port                    |                      |        |
|   | COM5 USB Serial Port                    |                      |        |
|   |                                         |                      |        |
|   |                                         |                      |        |
|   | _                                       |                      |        |
|   |                                         | NTYFIKUJ POŁĄCZ ANUI | -UJ    |

3. Kliknij zakładkę "Programatory kart". Wyświetlona zostanie lista programatorów podłączonych do komputera.

|   |                                         | Zaktualizowany    |        |
|---|-----------------------------------------|-------------------|--------|
| P | Połączenie                              |                   | :29:16 |
|   | Magistrala urządzeń kontroli<br>dostępu | Programatory kart | rany   |
|   | COM10 Urządzenie szeregowe USB          |                   |        |
|   |                                         |                   |        |
|   |                                         |                   |        |
|   |                                         |                   |        |
|   |                                         |                   |        |
|   |                                         |                   |        |
|   |                                         | POŁĄCZ ANULUJ     |        |

- 4. Kliknij port COM przydzielony programatorowi, z którym program ma się połączyć.
- 5. Kliknij "POŁĄCZ". Program połączy się z programatorem.

## 4.4.5 Programowanie ustawień kart

Funkcja dostępna po otwarciu projektu.

- 1. Kliknij zakładkę "USTAWIENIA TOKENÓW".
- 2. Zaprogramuj ustawienia tokenów.
- 3. Kliknij \Upsilon na pasku menu, aby zapisać ustawienia kart do programatora.

#### Ustawienia tokenów dla systemu on-line INTEGRA/ACCO

| *    | PROJEKT            | * | Muna has for 0.77                               |      |
|------|--------------------|---|-------------------------------------------------|------|
| සා)) | USTAWIENIA TOKENÓW |   | BC:70:51:52:23:5F:27:5B:B9:8D:4F:82:80:8B:46:05 | <br> |
|      | KARTY              |   | Bez szyfrowania                                 |      |
|      |                    |   | MIFARE Classic                                  |      |
|      |                    |   | MIFARE DESFire                                  | -    |
|      |                    |   | MIFARE Ultralight                               | -    |

**Klucz tokenów SATEL** – klucz dostępu do numeru karty dla wszystkich typów kart. Po utworzeniu projektu jest on taki sam jak *Klucz główny*. Możesz go zmienić.

**Bez szyfrowania** – jeżeli opcja jest włączona, jako numer karty używany jest fabryczny numer seryjny karty (CSN). Kart nie trzeba programować.

Długość numeru karty w systemie INTEGRA/ACCO wynosi 5 bajtów.

Dla kart typu MIFARE Classic używane jest tylko 6 młodszych bajtów klucza.

Jeżeli włączysz opcję Bez szyfrowania, Klucz tokenów SATEL zostanie skasowany.

Zaprogramuj takie same ustawienia w systemie alarmowym INTEGRA / systemie kontroli dostępu ACCO.

#### Ustawienia tokenów dla innego systemu on-line lub systemu autonomicznego

|      | PROJEKT            | Å | Długość numeru karty     |   |
|------|--------------------|---|--------------------------|---|
| ⊕ා)) | USTAWIENIA TOKENÓW |   | 8                        |   |
|      | KARTY              |   | ✓ MIFARE Classic         | - |
|      |                    |   | $\sim$ MIFARE DESFire    | - |
|      |                    |   | $\sim$ MIFARE Ultralight | - |
|      |                    |   |                          |   |

**Długość numeru karty** – używana liczba bajtów numeru karty. Możesz wprowadzić liczbę od 5 do 8.

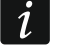

i

Ustawienia dla poszczególnych typów kart są dostępne, jeżeli włączona jest obsługa tego typu kart.

#### **MIFARE Classic**

| ∧ MIFARE Classic                               |            |                                           | - |
|------------------------------------------------|------------|-------------------------------------------|---|
| Tryb                                           |            |                                           |   |
| MIFARE Application Directory Sector Nu         | mber (MSN) |                                           | • |
| Numer aplikacji                                |            |                                           |   |
| 569A                                           |            |                                           |   |
| MIFARE Application Directory (MAD): typ klucza |            | MIFARE Application Directory (MAD): klucz |   |
| A                                              | ~          | FF:FF:FF:FF:FF                            |   |
| Sector Serial Number (SSN): typ klucza         |            | Sector Serial Number (SSN): klucz         |   |
| A                                              | -          | FF:FF:FF:FF:FF                            |   |
|                                                |            |                                           |   |

#### Tryb – tryb pracy karty:

- Chip Serial Number (CSN) jako numer karty używany jest fabryczny numer seryjny karty. Kart nie trzeba programować. Dla tego trybu nie są dostępne żadne dodatkowe ustawienia.
- Sector Serial Number (SSN) numer karty można zaprogramować i zapisać we wskazanym obszarze pamięci karty.
- **MIFARE Application Directory Serial Number (MSN)** numer karty można zaprogramować i zapisać w obszarze pamięci karty identyfikowanym na podstawie *Numeru aplikacji* (AID).
- Numer sektora numer sektora danych, w którym zapisywany jest numer karty. Możesz wprowadzić liczbę od 0 do 16. Parametr dla trybu Sector Serial Number (SSN).
- **Blok** numer bloku w sektorze, w którym zapisywany jest numer karty. Możesz wprowadzić liczbę od 0 do 2. Parametr dla trybu *Sector Serial Number (SSN)*.
- **Przesunięcie** pozycja pierwszego bajtu numeru karty w bloku. Możesz wprowadzić liczbę od 0 do 15. Parametr dla trybu *Sector Serial Number (SSN)*.
- Numer aplikacji identyfikator aplikacji wskazujący sektor z numerem karty (AID). Możesz wprowadzić 4 znaki szesnastkowe (2 bajty). Parametr dla trybu *MIFARE Application Directory Serial Number (MSN)*.
- **MIFARE Application Directory (MAD): typ klucza** typ klucza dostępu do sektora z numerem aplikacji. Możesz wybrać A lub B. Parametr dla trybu *MIFARE Application Directory Serial Number (MSN)*.
- **MIFARE Application Directory (MAD): klucz** klucz dostępu do sektora z numerem aplikacji. Możesz wprowadzić 12 znaków szesnastkowych (6 bajtów). Parametr dla trybu *MIFARE Application Directory Serial Number (MSN)*.
- Sector Serial Number (SSN): typ klucza typ klucza dostępu do sektora z numerem karty. Możesz wybrać A lub B.
- Sector Serial Number (SSN): klucz klucz dostępu do sektora z numerem karty. Możesz wprowadzić 12 znaków szesnastkowych (6 bajtów).

#### **MIFARE DESFire**

| ∧ MIFARE DESFire                           |                     | - |
|--------------------------------------------|---------------------|---|
| Tryb<br>MIFARE Application Directory Secto | r Number (MSN)      | - |
| Numer aplikacji                            | Identyfikator pliku |   |
| F569A0                                     | 1                   |   |
| Przesunięcie                               | Komunikacja         |   |
| 0                                          | ENC                 | - |
| Numer klucza                               | Szyfrowanie         |   |
| 0                                          | AES128              | - |
| Klucz                                      |                     |   |
| 20:21:22:23:24:25:26:27:28:29:2A:2         | B:2C:2D:2E:2F       |   |
| 20.21.22.20.24.20.20.27.20.29.2A.2         | 0.20.20.21.21       |   |

**Tryb** – tryb pracy karty:

- Chip Serial Number (CSN) jako numer karty używany jest fabryczny numer seryjny karty. Kart nie trzeba programować. Dla tego trybu nie są dostępne żadne dodatkowe ustawienia.
- **MIFARE Application Directory Serial Number (MSN)** numer karty można zaprogramować i zapisać na karcie.
- **Numer aplikacji** identyfikator aplikacji wskazujący katalog zawierający plik z numerem karty. Możesz wprowadzić 6 znaków szesnastkowych (3 bajty).
- Identyfikator pliku numer pliku zawierającego numer karty.
- Przesunięcie pozycja pierwszego bajtu numeru karty w pliku. Możesz wprowadzić liczbę od 0 do 99.
- Komunikacja sposób szyfrowania komunikacji:
  - **BEZ SZYFROWANIA** komunikacja nie jest szyfrowana.
  - MAC komunikacja nie jest szyfrowana, ale jest podpisywana cyfrowo.
  - **ENC** komunikacja jest szyfrowana.
- Numer klucza numer klucza służącego do szyfrowania pliku z numerem karty. Parametr dla komunikacji podpisywanej cyfrowo (MAC) i komunikacji szyfrowanej (ENC).
- **Szyfrowanie** typ klucza szyfrującego. Możesz wybrać *DES*, *2K3DES* lub *AES128*. Parametr dla komunikacji podpisywanej cyfrowo (MAC) i komunikacji szyfrowanej (ENC).
- Klucz klucz dostępu do numeru karty. Parametr dla komunikacji podpisywanej cyfrowo (MAC) i komunikacji szyfrowanej (ENC).

#### MIFARE Ultralight

| ∧ MIFARE Ultralight                |              |   |
|------------------------------------|--------------|---|
| Tryb<br>Sector Serial Number (SSN) |              | - |
| Strona                             | Przesunięcie |   |
| 6                                  | 0            | 1 |

Chip Serial Number (CSN) – jako numer karty używany jest fabryczny numer seryjny karty. Kart nie trzeba programować. Dla tego trybu nie są dostępne żadne dodatkowe ustawienia.

Sector Serial Number (SSN) – numer karty można zaprogramować i zapisać na karcie.

Strona – numer strony zawierającej numer karty. Możesz wprowadzić liczbę od 0 do 100.

Przesunięcie – pozycja pierwszego bajtu numeru karty na stronie. Możesz wprowadzić liczbę od 0 do 3.

## 4.4.6 Zarządzanie kartami

Funkcja dostępna po otwarciu projektu. Kartami możesz zarządzać w zakładce "KARTY".

## Opis zakładki "KARTY"

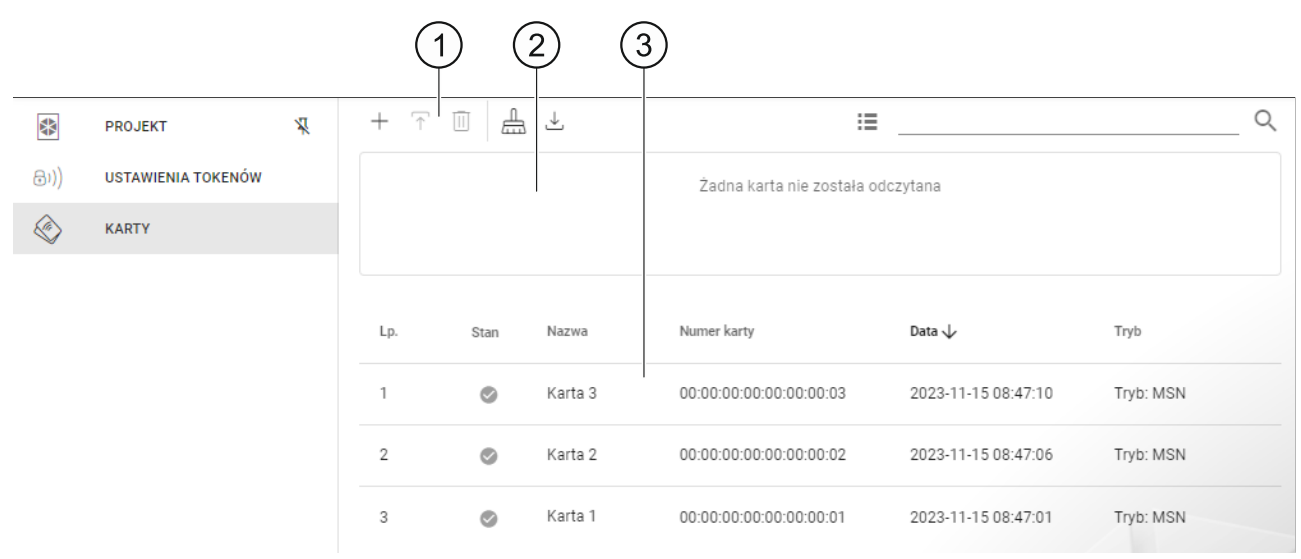

- 1) pasek narzędzi dla listy kart.
- 2 obszar, w którym wyświetlane są informacje o karcie aktualnie zbliżonej do programatora (patrz "Sprawdzenie numeru karty użytkownika" s. 21).
- lista kart.

## Pasek narzędzi dla listy kart

Na pasku narzędzi wyświetlane są przyciski i funkcje dotyczące kart.

- + kliknij, aby dodać kartę do projektu (patrz "Dodanie karty użytkownika do projektu" s. 17).
- kliknij, aby zaprogramować kartę wcześniej dodaną do projektu (patrz "Zaprogramowanie karty użytkownika wcześniej dodanej do projektu" s. 19).
- III kliknij, aby usunąć zaznaczoną kartę / karty z projektu (patrz "Usunięcie karty z projektu" s. 21).
- 📥 kliknij, aby wyczyścić kartę (patrz "Czyszczenie karty" s. 19).
- kliknij, aby zaimportować plik CSV z kartami, który został wyeksportowany z programu DLOADX.
- Image: kliknij, aby zmienić tryb wyświetlania listy kart na kafelki.
- kliknij, aby zmienić tryb wyświetlania listy kart na tabelę.

Filtr – wprowadź ciąg znaków i kliknij Q, aby wyświetlić karty, które zawierają ten ciąg znaków w nazwie, numerze lub dacie dodania do projektu.

#### Lista kart

Na liście wyświetlane są karty dodane do projektu.

#### Dodanie karty użytkownika do projektu

- 1. Kliknij + . Wyświetlone zostanie okno "Dodaj kartę".
- 2. Wybierz tryb dodawania karty:
  - **Generuj i zapisz karty** numer karty zostanie wygenerowany i zapisany na kartę. Trybu nie można wybrać, jeżeli dla wszystkich typów kart używany jest fabryczny numer seryjny (CSN) lub program nie jest połączony z programatorem.
  - **Wprowadź i zapisz karty** będziesz mógł wprowadzić własny numer karty i zapisać go na kartę. Trybu nie można wybrać, jeżeli dla wszystkich typów kart używany jest fabryczny numer seryjny (CSN) lub program nie jest połączony z programatorem.
  - **Tylko dodaj karty** karta zostanie dodana do projektu, ale nie zostanie zaprogramowana.

| Dodaj kartę             |                        |
|-------------------------|------------------------|
| Tryb                    |                        |
| Generuj i zapisz karty  |                        |
| Wprowadź i zapisz karty |                        |
| Tylko dodaj karty       |                        |
|                         | - CONTENDED - CONTENDE |

Jeżeli dodajesz karty do projektu typu "System autonomiczny", w oknie dostępna jest opcja "Utwórz użytkownika". Jeżeli włączysz tę opcję, po dodaniu karty zostanie utworzony użytkownik i karta zostanie mu przypisana.

#### Generuj i zapisz karty

| Dodaj kartę            |                   |
|------------------------|-------------------|
| Tryb                   |                   |
| Generuj i zapisz karty | •                 |
| Liczba kart            |                   |
| 1                      |                   |
|                        |                   |
|                        |                   |
|                        | KONTYNUUJ ZAMKNIJ |

- 1. Określ, ile kart chcesz dodać.
- 2. Kliknij "KONTYNUUJ". Wyświetlone zostanie okno "Zbliż i przytrzymaj kartę".
- 3. Zbliż kartę do wskaźnika rogramu. Gdy karta zostanie zaprogramowana, potwierdzi to komunikat programu.
- 4. Powtórz czynność z punktu 3 dla kolejnych kart, które chcesz zaprogramować.
- 5. Po zaprogramowaniu ostatniej karty okno "Zbliż i przytrzymaj kartę" zostanie zamknięte.

#### Wprowadź i zapisz karty

| Dodaj kartę                      |           |
|----------------------------------|-----------|
| Tryb<br>Wprowadź i zapisz karty  | •         |
| Nazwa<br>Karta 1                 |           |
| Numer<br>00:00:00:00:00:00:00:01 |           |
| 🗌 Kontynuuj dodawanie            |           |
|                                  | KONTYNUUJ |

- 1. W polu "Nazwa" wprowadź nazwę karty.
- 2. W polu "Numer" wprowadź numer karty.
- 3. Włącz opcję "Kontynuuj dodawanie", jeżeli chcesz wprowadzić numer i zaprogramować więcej niż 1 kartę.
- 4. Kliknij "KONTYNUUJ". Wyświetlone zostanie okno "Zbliż i przytrzymaj kartę".

5. Zbliż kartę do wskaźnika (()) programatora. Gdy karta zostanie zaprogramowana, potwierdzi to komunikat programu. Okno "Zbliż i przytrzymaj kartę" zostanie zamknięte. Jeżeli włączyłeś opcję "Kontynuuj dodawanie", wyświetlone zostanie okno "Dodaj kartę" i będziesz mógł dodać i zaprogramować kolejną kartę.

## Tylko dodaj karty

| Tryb<br>Tylko dodaj karty      | • |
|--------------------------------|---|
| Nazwa<br>Karta 1               |   |
| Numer<br>00:00:00:00:00:00:001 |   |
|                                |   |

- 1. W polu "Nazwa" wprowadź nazwę karty.
- 2. W polu "Numer" wprowadź numer karty.
- 3. Kliknij "KONTYNUUJ". Komunikat potwierdzi dodanie karty.

## Zaprogramowanie karty użytkownika wcześniej dodanej do projektu

Jeżeli dodałeś kartę do projektu, ale jej nie zaprogramowałeś (np. użyłeś trybu "Tylko dodaj karty"):

- 1. Kliknij kartę, aby ją zaznaczyć.
- 2. Kliknij 🕆. Wyświetlone zostanie okno "Zapisz karty".
- 3. Kliknij "KONTYNUUJ". Wyświetlone zostanie okno "Zbliż i przytrzymaj kartę".
- 4. Zbliż kartę do wskaźnika rogramu. Gdy karta zostanie zaprogramowana, potwierdzi to komunikat programu.

## Czyszczenie karty

Jeżeli chcesz zaprogramować kartę, która wcześniej została już zaprogramowana, musisz najpierw ją wyczyścić:

- 1. Kliknij 📥 . Wyświetlone zostanie okno "Wyczyść kartę".
- 2. Wybierz tryb czyszczenia karty:

```
Skasuj numer karty – użyj tego trybu, jeżeli chcesz skasować z karty numer, który został zaprogramowany zgodnie z ustawieniami z zakładki "USTAWIENIA TOKENÓW":
```

- **Sformatuj kartę** użyj tego trybu, jeżeli chcesz usunąć wszystkie dane zapisane na karcie lub nie znasz ustawień karty, a chcesz skasować jej numer.
- i

Jeżeli karta jest na liście kart w projekcie, skasowanie numeru lub sformatowanie skutkuje usunięciem jej z listy.

#### Skasowanie numeru karty

| Wy           | czyść kartę                                                                            |
|--------------|----------------------------------------------------------------------------------------|
| Tryb<br>Skas | uj numer karty 👻                                                                       |
|              | Oszczędzaj pamięć karty DESFire (zapisz 00:00:00:00:00:00:00)<br>Kontynuuj czyszczenie |
|              | KONTYNUUJ                                                                              |

- Włącz opcję "Oszczędzaj pamięć karty DESFire (zapisz 00:00:00:00:00:00:00)", jeżeli chcesz oszczędzać pamięć karty DESFire.
- 2. Włącz opcję "Kontynuuj czyszczenie", jeżeli chcesz skasować numer więcej niż 1 karty,
- 3. Kliknij "KONTYNUUJ". Wyświetlone zostanie okno "Zbliż i przytrzymaj kartę".
- 4. Zbliż kartę do wskaźnika III programatora. Gdy numer karty zostanie skasowany, potwierdzi to komunikat programu.
- 5. Gdy zakończysz kasowanie kart, kliknij "ZAMKNIJ", aby zamknąć okno "Zbliż i przytrzymaj kartę".

#### Sformatowanie karty

| Wyczyść kartę   |   |
|-----------------|---|
| Tryb            |   |
| Sformatuj kartę | - |

- 1. Kliknij "KONTYNUUJ". Wyświetlone zostanie okno "Zbliż i przytrzymaj kartę".
- 2. Zbliż kartę do wskaźnika () programatora. Gdy karta zostanie sformatowana, potwierdzi to komunikat programu. Wyświetlone zostanie okno "Wyczyść kartę".
- 3. Kliknij "ANULUJ", aby zamknąć okno "Wyczyść kartę".

## Zmiana nazwy karty

- 1. Najedź myszką na kartę. Wyświetlony zostanie przycisk 🛄.
- 2. Kliknij 🛄. Wejdziesz w tryb edycji nazwy.
- 3. Wprowadź nową nazwę karty.

4. Kliknij myszką poza obszarem nazwy, aby wyjść z trybu edycji nazwy.

#### Usunięcie karty z projektu

- 1. Kliknij kartę na liście, aby ją zaznaczyć.
- 2. Kliknij 🔟 . Wyświetlone zostanie okno potwierdzenia usunięcia.
- 3. Kliknij "OK". Komunikat potwierdzi usunięcie karty.

#### Sprawdzenie numeru karty użytkownika

Zbliż kartę do wskaźnika Construction programatora. Numer karty i inne informacje na temat karty zostaną wyświetlone w górnej części okna.

#### 4.4.7 Dodanie użytkownika projektu

Funkcja dostępna po otwarciu projektu. Użytkownik projektu ma dostęp wyłącznie do projektu, w którym został dodany. Może tylko zarządzać kartami użytkowników.

- 1. Kliknij na pasku menu. Wyświetlone zostanie menu.
- Kliknij "UŻYTKOWNICY PROJEKTU". Wyświetlone zostanie okno "UŻYTKOWNICY PROJEKTU".

| UŻYTKOWNICY PROJEKTU<br>+ |
|---------------------------|
| Nazwa Dostęp              |
| Brak danych               |
|                           |
| ZAMKNIJ                   |

3. Kliknij +. Wyświetlone zostanie okno "Dodaj użytkownika projektu".

| Douaj uzytkownika projek   | lu   |
|----------------------------|------|
| Nazwa użytkownika projektu |      |
| Użytkownik projektu 1      |      |
| Hasło użytkownika projektu | છ    |
|                            | 0/16 |
|                            |      |

- 4. W polu "Nazwa użytkownika projektu" wprowadź nazwę użytkownika projektu.
- 5. W polu "Hasło użytkownika projektu" wprowadź hasło użytkownika projektu (od 1 do 16 cyfr, liter lub znaków specjalnych).
- 6. Kliknij "DODAJ". Komunikat potwierdzi dodanie użytkownika projektu.

## 4.4.8 Zapisanie zmian w projekcie

Funkcja dostępna po otwarciu projektu.

- 1. Kliknij na pasku menu. Wyświetlone zostanie menu.
- 2. Kliknij "ZAPISZ". Wyświetlone zostanie okno zapisu.
- 3. Kliknij "ZAPISZ", jeżeli nie chcesz zmienić nazwy projektu, lub "ZAPISZ JAKO", jeżeli chcesz zmienić nazwę projektu.
  - Możesz użyć skrótu Ctrl + S, aby pominąć dwa pierwsze kroki i od razu wyświetlić okno zapisu.

#### 4.4.9 Eksportowanie projektu

Funkcja dostępna po otwarciu projektu.

- 1. Kliknij na pasku menu. Wyświetlone zostanie menu.
- 2. Kliknij "Eksportuj". Wyświetlone zostanie okno "Eksportuj projekt".

| Eksportuj projekt              |        |
|--------------------------------|--------|
| Hasło                          | Ø      |
| Edycja ustawień<br>Edycja kart |        |
| EKSPORTUJ                      | ANULUJ |

- 3. W polu "Hasło" wprowadź hasło, którym zabezpieczony zostanie wyeksportowany plik (od 1 do 16 cyfr, liter lub znaków specjalnych).
- 4. Wyłącz opcję "Edycja ustawień", jeżeli ustawienia systemu nie mają być dostępne po zaimportowaniu pliku.
- 5. Wyłącz opcję "Edycja kart", jeżeli edycja kart nie ma być dostępna po zaimportowaniu pliku.
- 6. Kliknij "EKSPORTUJ". Wyświetlone zostanie okno systemowe, w którym należy wskazać, gdzie ma zostać zapisany eksportowany plik.

1

## 5. Praca w trybie klawiatury HID

Tryb klawiatury HID jest dostępny, gdy programator nie jest połączony z programem CR SOFT. Programator może być wtedy używany do odczytu numeru karty użytkownika i wpisywania go w dowolnym programie w miejscu, które wskazuje kursor. Jeżeli programator ma zostać użyty do odczytu zaszyfrowanych kart:

- 1. Otwórz projekt z kartami, których numery chcesz wpisać w trybie klawiatury HID w innym programie.
- 2. Nawiąż połączenie między programem i programatorem (s. 11).
- 3. Kliknij 🚬 na pasku menu, aby zapisać ustawienia kart do programatora.
- 4. Kliknij ma pasku menu, aby zakończyć połączenie z programatorem.

W pamięci programatora zachowywane są ustawienia kart, które zostały zapisane jako ostatnie. Po nawiązaniu połączenia z programem CR SOFT ustawienia te są kasowane.

- 5. Uruchom program, w którym chcesz wprowadzić numery kart (np. DLOADX lub ACCO-WEB).
- 6. Kliknij w miejscu, w którym chcesz wpisać numer karty.
- 7. Zbliż kartę do wskaźnika Triff programatora. Numer zostanie wpisany w wybranym miejscu.

# 6. Aktualizacja oprogramowania

- 1. Pobierz ze strony www.satel.pl program służący do aktualizacji oprogramowania programatora.
- 2. Uruchom pobrany program.
- 3. Kliknij przycisk
- 4. W oknie, które zostanie wyświetlone, wskaż port COM używany przez programator, a następnie kliknij przycisk "OK".
- 5. Gdy wyświetlone zostanie polecenie wyłączenia i włączenia zasilania, odłącz programator od komputera, a następnie podłącz go ponownie.
- 6. Program odczyta z programatora informację o zainstalowanej wersji oprogramowania.
- Gdy wyświetlone zostanie okno z pytaniem, czy kontynuować aktualizację oprogramowania, kliknij przycisk "Yes".
- 8. Oprogramowanie programatora zostanie zaktualizowane.

# 7. Dane techniczne

| Napięcie zasilania (z portu USB) |                  |
|----------------------------------|------------------|
| Pobór prądu w stanie gotowości   | 45 mA            |
| Maksymalny pobór prądu           | 74 mA            |
| Częstotliwość pracy              | 13,55313,567 MHz |
| Zakres temperatur pracy          |                  |
| Maksymalna wilgotność            |                  |

| 24      | SO-PRG | SATEL              |
|---------|--------|--------------------|
| Wymiary |        | . 45 x 21 x 129 mm |
| Masa    |        | 65 g               |